# Manual for connecting device in the Cloud

The instructions for use have to be handed over to the end user.

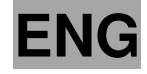

ld.: 17-16-18-2971-03 | 5.2017

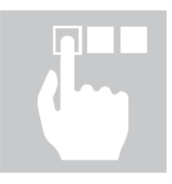

## KRONO**TERM**

Manual for connecting device in the Cloud

ld.: 17-16-18-2971-03 | 5.2017

Printed in Slovenia, copyright: Kronoterm d.o.o.

This document is copyrighted. Any use outside the provisions of the copyright law without the permission of Kronoterm d.o.o. is illegal and punishable by law. All previous versions of this document are void. We reserve the right to make changes and mistakes in print.

#### **1** Table of Contents

| 1 | Tabl  | e of Contents                            | .3  |
|---|-------|------------------------------------------|-----|
| 1 | Instr | uctions for the use of the documentation | .4  |
|   | 1.1   | Important information                    | .4  |
|   | 1.2   | Symbols                                  | .4  |
| 2 | First | steps                                    | .5  |
|   | 2.1   | Nastavitev modela naprave                | . 5 |
|   | 2.2   | Acquiring a Unique ID Code on the Device | .5  |
|   | 2.3   | New User Account Registration            | . 6 |
|   | 2.4   | Login to Web Interface                   | .7  |
| 3 | Trou  | bleshooting cloud connections            | .8  |
|   | 3.1   | Green LED indicator is ON or flashing    | .9  |
|   | 3.2   | LED indicator is OFF 1                   | 0   |
| 4 | Adva  | anced network settings1                  | 1   |
| 5 | Diag  | nostic of internet connection1           | 2   |
|   | 5.1   | Permitted number of connection losses 1  | 3   |
|   | 5.1.1 | Ethernet connection1                     | 3   |
|   | 5.1.2 | 2 Web connection (cloud connection)1     | 3   |
| 6 | Devi  | ce is connected to the local network1    | 3   |
| 7 | Loca  | I Area troubleshooting1                  | 5   |

#### 1 Instructions for the use of the documentation

Before first use, read the instructions for use thoroughly and get acquainted with its content. You will learn the purpose, functions and the handling procedures for the device.

#### 1.1 Important information

The instructions are written to give you information on all the needed activities before the first and further uses.

| • |
|---|
| Γ |
| - |

In case the product shall be given to a third person for use, the manual has to be handed over to them as well.

Incorrectly set parameters of the control unit can lead to stoppage or incorrect operation of the device. To reduce risk, the manual points out important information with the use of symbols. Follow all general safety instructions and warnings connected with the operation.

#### 1.2 Symbols

i

NOTE

This symbol marks important information for the user.

A **NOTE** is a notification which holds important information regarding requirements of the manufacturer and the device.

#### 2 First steps

#### 2.1 Nastavitev modela naprave

Za pravilen prikaz parametrov na spletnem vmesniku Home Cloud je treba v primeru vgradnje zunanje naprave WPLV-14-S1 NT nastaviti model.

| 1. | Standby<br>Heating 35.5°C<br>Return 32.3°C<br>DHW 49.0°C |                         | For entering the user menu press the key (MENU) on the basic display.                                                                                                    |
|----|----------------------------------------------------------|-------------------------|----------------------------------------------------------------------------------------------------|
| 2. | > Mode<br>Temperatur                                     | <<br>es                 | Use the key to choose the <b>Mode</b> menu.<br>and press key (ENTER).                                                                                                    |
| 3. | D8-PV<br>Silent mode<br>>Language<br>>Model:             | Cooling<br>EN <<br>125< | Use the key to choose the <b>Model</b> menu.<br>and press key (ENTER).<br>In case of installing the external unit WPLV 09,<br>set the parameter <i>Model</i> to <b>124</b> . |

In case of installing the external unit WPLV 14, set the parameter Model to 125.

To confirm the settings press key (ENTER).

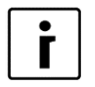

#### NOTE

Correct setting of the model parameters is important for the correct display on the web interface Home Cloud.

active code.

#### 2.2 Acquiring a Unique ID Code on the Device

-CLD

AB12CD34EF56GH

1\_ -

| 1. | Stand-by |        |  |  |  |  |
|----|----------|--------|--|--|--|--|
|    | Heating  | 35,5°C |  |  |  |  |
|    | Return   | 35,3°C |  |  |  |  |
|    | DHW      | 49,0°C |  |  |  |  |
|    |          |        |  |  |  |  |

The procedure starts in the basic menu of the device controller display Termotronic (where the current operation status is displayed).

Press directional key to display currently

2. 1---LNK 1-WEB -CLD PW: AB12CD34EF56GH

**WEB** 

1-

**Request For New Code** 

ACTIVATE . . . . . . . . .

To acquire a new unique ID code first make sure that the value of both LNK and CLD is 1.

Activate request for a new code by clicking the (ENTER) key.

3.

-LNK

PW:

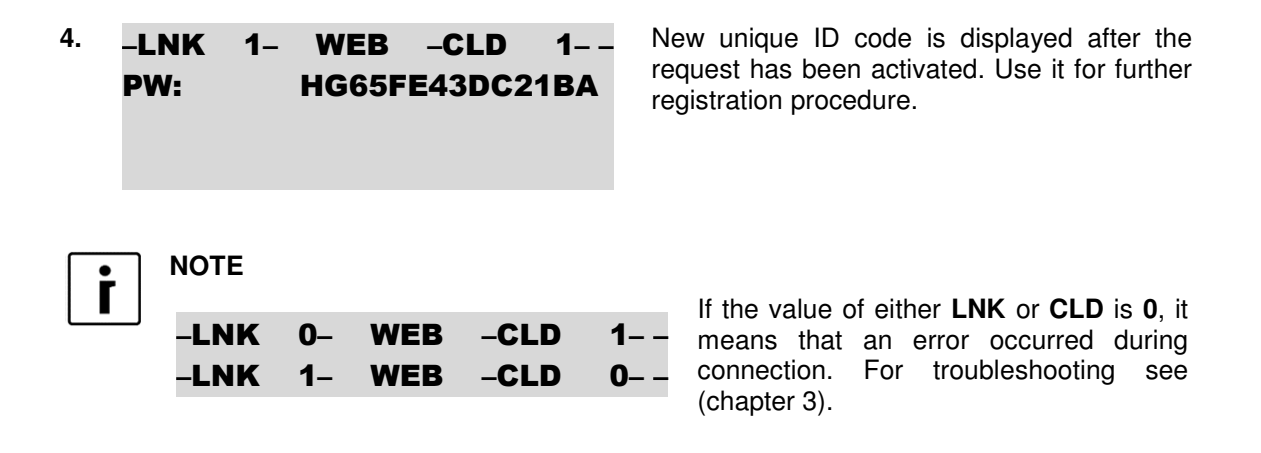

#### 2.3 New User Account Registration

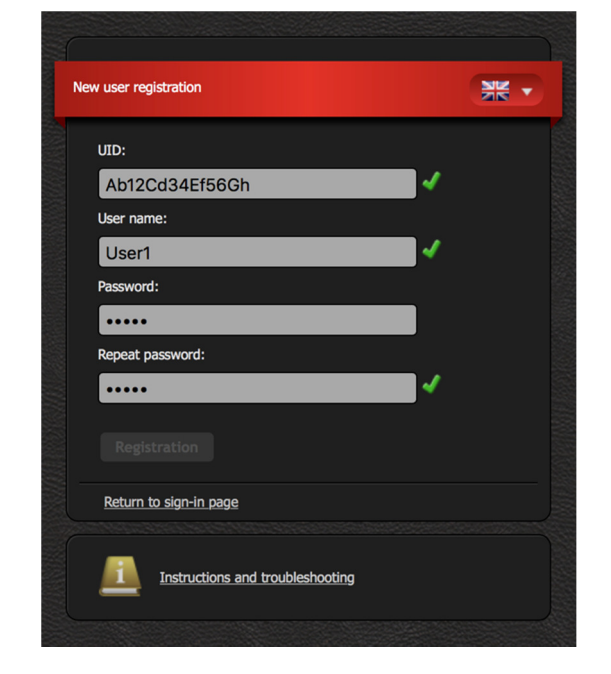

Before first connection to the web interface can be established a new user account must be created and connected with your device. Registration is possible with a browser on a personal computer, a tablet computer or a mobile smart phone.

The web application can be accessed through:

#### the KRONOTERM web page:

http://www.kronoterm.com

by clicking on the "Cloud" icon

or directly on the web address:

https://cloud.kronoterm.com

14-digit ID code is needed for the registration. It can be acquired by following the procedure described in section 2.2 First enter the acquired code in the UID box on the web page. Next enter desired username and password. Validity of each entry is confirmed by a green check mark. New user account is created by clicking on the "Registration" button.

#### 2.4 Login to Web Interface

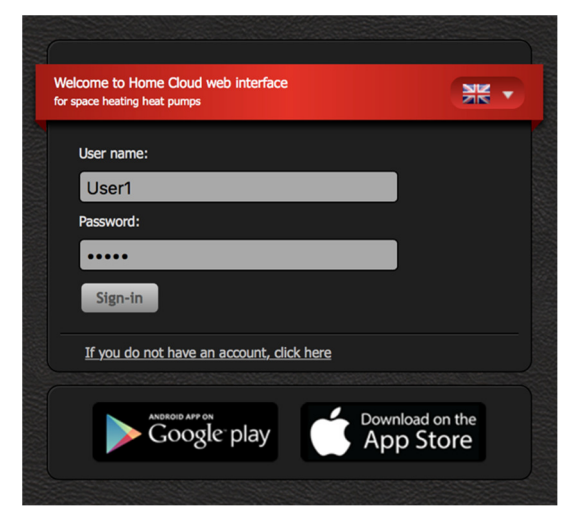

Use a username and a password provided during new account registration procedure (Section 2.3 and login into web interface by clicking the "**Sign-in**" button.

#### NOTE

i

If you forget your **user name** and/or **password** you need to obtain a new unique code and repeat the procedure for a new user account registration.

#### Troubleshooting cloud connections 3

Ethernet socket is located on the router. It allows connection of your device to the cloud. At the commission of the device the installer will connect the Web module (mounted in the device) to the router with UTP cable. The router must be connected to the Internet.

The router must have active the DHCP (English Dynamic Host Configuration Protocol) to automatically assign the address for WEB module.

Ethernet socket on the router

| • | I |  |
|---|---|--|
| r | I |  |
|   | I |  |

NOTE

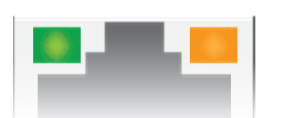

If the orange LED indicator on the Ethernet socket of router is not ON while the green LED indicator is flashing, this could in all likelihood indicate a weak network connection. To clear the error, follow the instructions below.

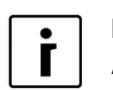

#### NOTE

After turning on the device, wait approximately three minutes for the pump to synchronize with the cloud.

- 1. Check if the network cable is properly inserted into the Ethernet socket on the router.
- 2. 2 LED indicators are located on the Ethernet socket. Is the green LED indicator on or flashing?

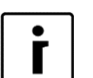

#### NOTE

Ethernet socket :LED indicator status

- Green LED is:
  - ON:
    - Connection established
    - FLASHING: Data connection is active
  - OFF:
  - No connection
- ORANGE LED is:
  - ON:
    - 100 Mbps data transfer rate
    - OFF:
    - 10 Mbps data transfer rate or no connection established

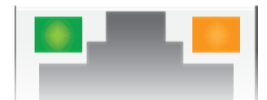

#### 3.1 Green LED indicator is ON or flashing

| 1.             | Stand<br>Heatin<br>Return<br>DHW                                       | -by<br>ng<br>n                 |                                       | 3<br>3<br>4                           | 5,5°C<br>5,3°C<br>9,0°C                     | The basic menu of the device controller display Termotronic (where the current operation status is displayed).                                                                                                    |
|----------------|------------------------------------------------------------------------|--------------------------------|---------------------------------------|---------------------------------------|---------------------------------------------|----------------------------------------------------------------------------------------------------|
| 2.             | -LNK<br>PW: AB                                                         | 1–<br>12C                      | WEB<br>D34EF5                         | -CLD<br>56GH                          | 1                                           | Press directional key to display currently active code.                                                                                                    |
| 3.<br>4.<br>5. | -LNK<br>-LNK<br>Bojler<br>T zunar<br>HT60<br>2015/02<br>-LNK<br>PW: AB | 0-<br>1-<br>2/18<br>1-<br>512C | WEB<br>WEB<br>09:027<br>WEB<br>034EF5 | -CLD<br>-CLD<br>3:<br>-6<br>-6<br>6GH | 0<br>0<br>2.7°C<br>5.5°C<br>OFF<br>Tor<br>1 | Check if the value of parameters LNK and<br>CLD is 1 if not follow the instructions below.<br>• By pressing the directional key A start<br>navigate to date and time display:<br>Check the date and time, and adjust the<br>values, if necessary. For more information,<br>check the device user manual. After adjusting<br>the settings, wait approximately 3 minutes for<br>the device to synchronize with the cloud.<br>By pressing the directional key , navigate<br>to the next window. |
| 6.             | -LNK<br>-LNK                                                           | <b>1</b> -                     | WEB<br>WEB                            | -CLD                                  | 1<br>0                                      | <ul> <li>Check if parameter CLD has a value of 1.</li> <li>You have successfully resolves the issue.<br/>Your device is connected to the cloud.</li> <li>Check your network connection (PC, mobile devices, etc.).</li> <li>Check instructions: is the device connected to the local network (section 6).</li> <li>If your device still fails to connect to the</li> </ul>                                                                                                    |

If your device still fails to connect to the cloud, contact our technical support.

#### 3.2 LED indicator is OFF

1. Check if the network cable is properly inserted into the Ethernet socket on the on the router.

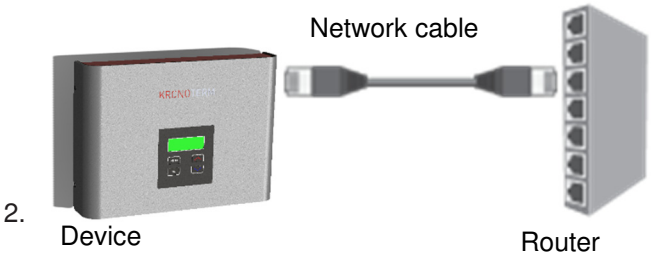

- 3. Check the suitability of the network cable. For proper operation, you need a cable type UTP5(e) or UTP6(e).
- 4. Check if the network cable (UTP) is compliant with standard T568A or T568B (wire arrangement on both connectors must be the same).

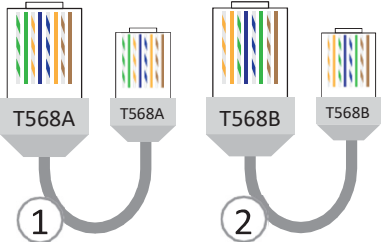

- 1. Check the functioning of your network equipment (router, network switch, modem, etc.). Consult your network equipment manual. In the event of problems, contact your network operator.
- 2. If this procedure failed to resolve your issues, contact our technical support.

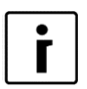

#### NOTE

Before calling our technical support, look up your **WEB Module Device ID**, located on the label on your device case.

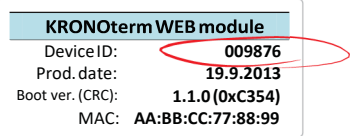

#### 4 Advanced network settings

<sup>1.</sup> -LNK 0- WEB -CLD 0--PW: HG65FE43DC21BA Your device failed to acquire an IP address. DHCP server is not functioning.

- 2. Check your DHCP server on your router. Consult your router user manual.
- **3.** If the DHCP server on your router is not functioning or you wish to assign a static IP address, you need to manually input the network parameters on your heat pump control panel.

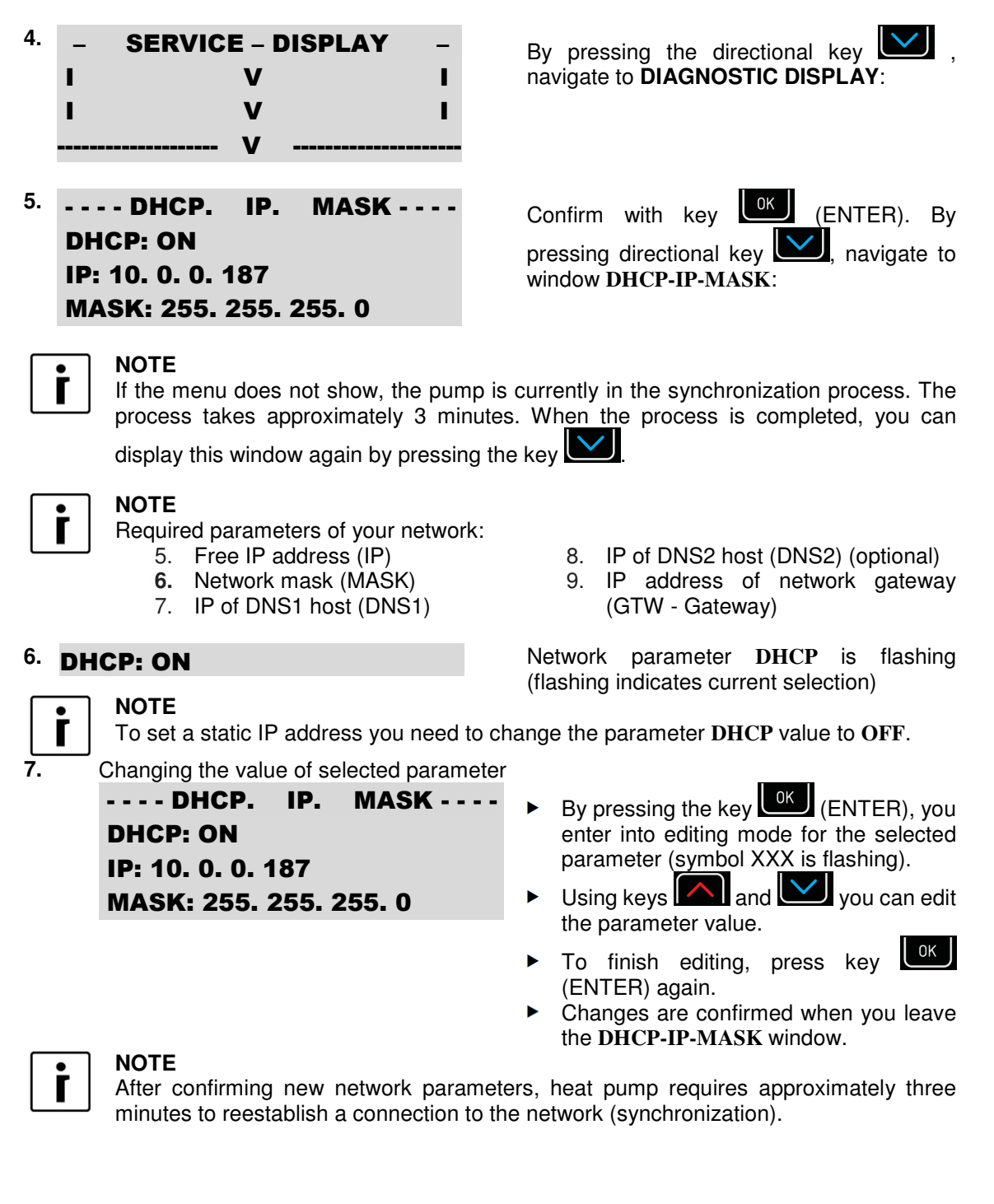

#### 5 Diagnostic of internet connection

In the event of frequent power failures in connection with the cloud using Kronoterm Web applications and networking we recommend a diagnostic internet connection.

By diagnosing your internet connection, you can determine if your internet connection meets the level of quality requirements for normal operation of Kronoterm web service. You can monitor the connection status in Kronoterm web application.

- You can access the web interface Home cloud on the following link: <u>https://cloud.kronoterm.com</u> or through the application for smart phones »Home Cloud for phone«, »Home Cloud for iPhone« or for table PC »Home Cloud«, »Home Cloud for iPad«, which can be found in the App Store or in Google Play.
- 2. Input the information you chose during the registration process into the fields "Username" and "Password". By pressing "Login", you enter into the web interface.

| or space nearing near pumps               |                 |
|-------------------------------------------|-----------------|
| User name:                                |                 |
| User1                                     |                 |
| Password:                                 |                 |
| •••••                                     |                 |
| Sign-in                                   |                 |
| If you do not have an account, click here |                 |
|                                           |                 |
|                                           | oursland on the |

1. Select tab "Trends" in the navigation bar.

| KRONOTERM | Basic | Schedules | <b>O</b> System | Trends | 🗮 🔻 Log-off |
|-----------|-------|-----------|-----------------|--------|-------------|
|-----------|-------|-----------|-----------------|--------|-------------|

Window "**Time graphs**" opens. Graphs enable a review of historical trends and a comparison of all parameters of your system.

| Tuesday, 24. May 2016 |                                          |                        |                                       |                         |            |            |  |  |  |  |  |  |
|-----------------------|------------------------------------------|------------------------|---------------------------------------|-------------------------|------------|------------|--|--|--|--|--|--|
| +                     |                                          |                        |                                       |                         |            |            |  |  |  |  |  |  |
| +                     |                                          |                        |                                       |                         | -          |            |  |  |  |  |  |  |
| +                     | 7 Household water circula                | tion 😸 Buffer tank cin | tulation                              | ating loop circ. pump 1 |            |            |  |  |  |  |  |  |
|                       | Heating loop circ. pump                  | 2 💧 Second source      | <b>4</b> He                           | ater secondary source   |            |            |  |  |  |  |  |  |
|                       | Antifreeze programme                     |                        | 2 🧏 Не                                | ating                   |            |            |  |  |  |  |  |  |
| +                     | Household water                          | Active cooling         | <b>^</b> An                           | tilegionella            |            |            |  |  |  |  |  |  |
| +                     | Z <sup>Z<sup>2</sup> Stand-by mode</sup> | Start-up/comp          | . prot OR                             | mote deactivation       |            |            |  |  |  |  |  |  |
| +                     | U System operation                       | 1 Web connection       | n 🖂 Ett                               | nemet connection        |            |            |  |  |  |  |  |  |
| +                     | Defrosting                               | Operational mi         | ode 🛛 🍠 Pas                           | ssive cooling           |            |            |  |  |  |  |  |  |
|                       | PV PV mode                               |                        |                                       |                         |            |            |  |  |  |  |  |  |
|                       | · · · · · ·                              |                        | · · · · · · · · · · · · · · · · · · · | 10 14 10 10             | 18 19 20 2 | 1 22 23 24 |  |  |  |  |  |  |
|                       |                                          |                        |                                       |                         |            |            |  |  |  |  |  |  |
|                       | < HOUR                                   | DAY                    | WEEK                                  | MONTH                   | YEAR       |            |  |  |  |  |  |  |

S By clicking the icon + on the left side of the graph, a new selection window appears.
 Among the criteria shown, select the following Ethernet connection.

5.2017

- 3. By clicking the next icon + on the left side of the graph, select criterion: Web (internet) connection.
- 4. The blue line on the graph represent the connection status in the selected timeframe (our, day, week, month, year). An interrupted line represents a loss of connection.

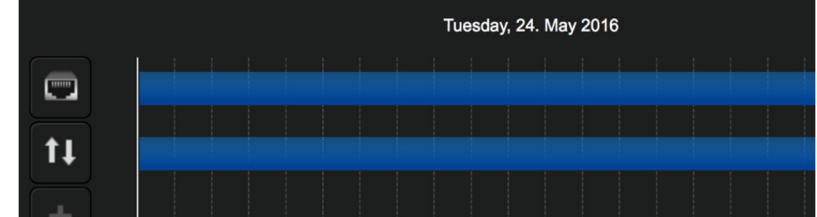

5. Using the keys under the graph, you can view the graph by different time criteria (hour, day, week, month, year).

| HOUR | DAY | WEEK | MONTH | YEAR |  |
|------|-----|------|-------|------|--|
|      |     |      |       |      |  |

#### 5.1 Permitted number of connection losses

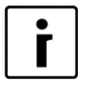

NOTE

In the event of excessive Ethernet or Web connection losses, the Home cloud service user experience will be limited.

#### 5.1.1 Ethernet connection

A quality connection is characterized by no more than 3 connection losses per week, with duration no longer than a few seconds.

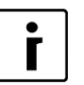

#### NOTE

In the event of excessive connection losses, check your network equipment.

#### 5.1.2 Web connection (cloud connection)

A quality connection is characterized by no more than 5 connection losses per week, with duration no longer than 5 minutes.

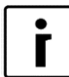

NOTE

In the event of excessive connection losses, contact your network provider.

#### 6 Device is connected to the local network

Using the program **KRONOTERM Web Module Discovery** you can easily check if your device is connected to your local network...

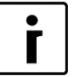

#### NOTE

To start the program you need a PC with Microsoft Windows operating system. The PC must be connected to the same local network as your device.

1. Program KRONOTERM Web Module Discovery can be found at the URL: <a href="https://cloud.kronoterm.com/?troubleshooting=1">https://cloud.kronoterm.com/?troubleshooting=1</a>.

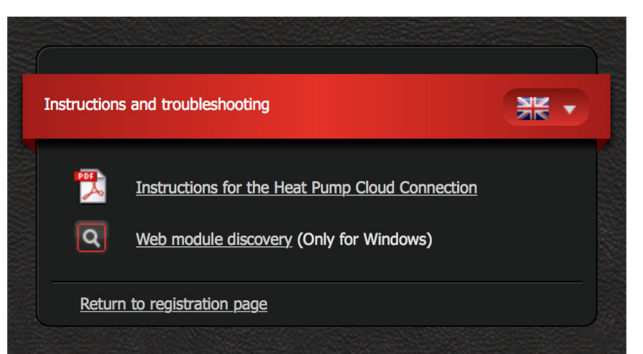

- 2. Download the executable for program KRONOTERM Web Module Discovery and run it.
- 3. Program KRONOTERM Web Module Discovery will start.

|         |     | 0.                       | . [            |   |  |
|---------|-----|--------------------------|----------------|---|--|
|         | p   | ress Search to find modu | les on network |   |  |
|         |     |                          |                |   |  |
| <br>- I | hua |                          | have a         | 1 |  |

4. By clicking the button , a search for heat pumps in your local network is started.

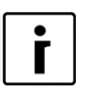

#### NOTE

If a warning message from your firewall pops up on your screen, confirm a security exception.

5. If the heat pump is found, the following message is displayed:

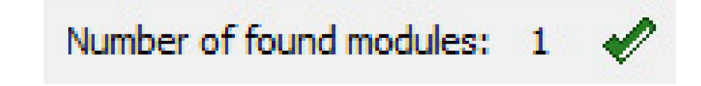

This means your heat pump is connected to your local network. Network parameters of your device are likely not set correctly.

Consult instructions: Advanced network settings (section 4).

#### 7 Local Area troubleshooting

In the event of unsuccessful attempts of error correction of the Web module connection, try to answer the following five questions, which are the most common cause of mistakes:

1. Do you have professional and proper made the Ethernet cable between the router and the device by the standard, which is described in section 3.2?

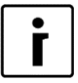

#### NOTE

The maximal permissible length of the Ethernet cable is ba the standard 50 m.

2. Did you test the Ethernet cable with the tester? Only then you can be 100% sure that the cable is properly made.

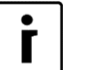

#### NOTE

The big problem of home made cables for Ethernet link is the router itself, because it is built so robust that it will work even if the cables will not have good contacts in the connector. If such a cable is connected to the computer the internet will work at low speed, the whole connection will be on the edge of stability. The only real test that you can perform is with the tester.

3. Do you have for a connection between the router and the device any another, commercially available interface, such as the network adapter, router, and a Wi-Fi interface, etc. Check its operation.

4. Do you have between the router and the device switch or other commercial device that does not work properly? Check its operation.

5. Do you use more intensively of the internet, Torrente, IP-TV, Netflix, or other, when bad connection is detected?

| ٠ |  |
|---|--|
|   |  |
|   |  |
|   |  |

#### NOTE

The answers to these questions give the basic requirements that must be fulfilled for the proper functioning of the Web module, and for which as a manufacturer of devices with Web modules have no influence! For more information, contact your Internet service provider.

## The headquarters of the company and place of production

Kronoterm d.o.o. Trnava 5e 3303 Gomilsko

Tel.: (00386) 3 703 16 20 | Fax: (00386) 3 703 16 33 | Web-page: <u>www.kronoterm.com</u> | E-mail: <u>info@kronoterm.com</u>